# PROPUESTA DE POLÍTICA DE COPIA DE SEGURIDAD PARA UNA PEQUEÑA EMPRESA

# Modelo de almacenamiento de datos:

- Los datos estarán en el servidor de ficheros (centralizados).
- Los ordenadores cliente (20) no tienen datos de la empresa.

# Responsables: persona con cuenta: (persona que copia y recupera)

- *operadorcopia* (copias de datos) desde la máquina DC10 (origen de la copia)
- *operadorimagen* (imágenes) en la máquina US12 (almacén de imágenes)

# Imágenes del sistema: (CLONEZILLA)

Voy a hacer imagen de disco de los clientes (4 modelos – 4 imagenes distintas) Actualizadas una vez al año. Las imágenes se almacenan en un servidor (US12) /var/imagenes/ almacenadas o recuperadas utilizando ssh.

**Copia de seguridad de datos: (COBIAN BACKUP)** La información de la empresa está en el servidor de ficheros (ParticionDeDatos)/DatosEmpresa/ (esto es lo que copio). La información de datos de la empresa ocupa 20 GB, el grado de crecimiento previsto es de 2GB año y el grado de modificación es de 200 MB semanales...

La empresa trabaja de lunes a viernes de 7 a 22 horas

Las copias de seguridad serán comprimidas y cifradas con cifrado simétrico

Las copias se almacenan en el servidor de backup o en el disco de backup o en la nube o en varios sitios... dvd... (donde dejo las copias). Dimensionar el tamaño reservado para las copias en función del número de copias totales almacenadas en ese espacio.

Las copias se hacen periódicamente a las 3 de la mañana y puntualmente a la carta. (ventana de copia – cuando se copia)

Tareas de copia que tengo definidas en Cobian Backup:

# T1: Copia periódica diaria:

- Política de copia diferencial
- Frecuencia diaria: M, X, J, V, S a las 3 de la mañana
- Total los sabados
- Guardando 4 totales

# T2: Copia periódica mensual:

- Política de copia total
- Frecuencia mensual, todos los 1 de mes a las 5 de la mañana
- Guardando 12 totales

# T3: Copia periódica anual:

- Política de copia total
- Frecuencia anual, todos los 20 de enero a las 5 de la mañana
- Guardando todas

# T4: Copia a la carta

- Política de copia total
- cuando el usuario quiera
- Guardando hasta que el usuario quiera
- Copiando lo que el usuario quiera

#### **COPIA DE SEGURIDAD**

### Cobian Backup: Ejercicios de copia de seguridad tema 3

Ejercicio inicial para una toma de contacto con el Cobian Backup

#### 0. Condiciones previas:

Todos los datos que van a formar parte de la copia de seguridad se encuentran en la unidad de datos en el directorio Datos:/DatosEmpresa/

estudiante/ (crear esta estructura de directorios con algún fichero no vacío dentro) student/ estudante/ musica/ otros/ Todas las copias de seguridad se van a almacenar en una unidad a la que llamaremos Backup:

/Tarea0/

/Tarea1/

/Tarea2/

Para ello añadimos a la máquina virtual un disco de 500 GB que incorporaremos a la máquina como unidad de Backup.

Todas las copias se realizarán utilizando la cuenta operadorcopia y se recuperarán con la misma cuenta. Todas las copias serán comprimidas y cifradas, para ocupar lo mínimo y por seguridad. Excepto las copias a la carta donde el operadorcopia elige el momento en el que se realizan el resto de copias serán desatendidas y se realizaran a la hora programada si la máquina está encendida.

## 1. Creación de la cuenta operadorcopia

Utilizando la cuenta miadmin creamos la cuenta operadorcopia Usuario normal (local o de dominio si tenemos dominio) Incluir a la cuenta operadorcopia en el grupo de Windows "Operadores de copia de seguridad" El operadorcopia tiene que tener permiso de lecutra y escritura en /DatosEmpresa/

El operadorcopia tiene que tener permiso de lectura y escritura en la unidad de Backup:

## 2. Instalación de Cobian Backup

Utilizando la cuenta miadmin

La instalación se realiza con una cuenta administradora: miadmin

El programa se instala "como servicio"

En la instalación indicamos "no utillizar el volumen de sadow copy"

La aplicación se instala para la cuenta operadorcopia

## 3. Utilización de Cobian Backup para la realización de una copia

Utilizando la cuenta operadorcopia

Utilizando la aplicación Cobian Backup definir una nueva tarea de copia:

## T0-CopiaALaCartaComprimidaYCifrada

La primera tarea que hacemos para probar el Cobian realiza la copia de seguridad del directorio /DatosEmpresa/ de la unidad de Datos: y la deja en el directorio /Tarea0/ de la unidad de Backup: (previamente es necesario tener creado el directorio destino de la copia)

Excluir el directorio /musica/ de la copia de seguridad

Comprimir la copia

Cifrar la copia (con el password "paso")

Ejecutar la tarea de copia de forma manual varias veces y observar el resultado en el directorio destino de la copia.

Estudio del log de la copia y comprobación de que todo ha ido bien

### 4 Utilización de Cobian Backup para la recuperación de una parte de la copia

El usuario con cuenta student ha perdido uno de los ficheros que tenía almacenado en el sistema y no pide que lo recuperemos de la copia de seguridad.

Utilizando la cuenta operadorcopia

Utilizando la aplicación Cobian Backup:

Localizar el fichero en la última copia disponible, extraer solo el fichero que nos piden y dejárselo en el directorio /DatosEmpresa/student/

Si ya existe un fichero con ese nombre le dejamos uno con otro nombre distinto y se lo explicamos.

### SEGURIDAD PASIVA

#### **COPIA DE SEGURIDAD**

## Copias periódicas desatendidas:

Utilizamos la opción cronometro y simulamos el transcurso de los días realizando una copia por minuto.

# 5. Tarea de copia periódica Incremental

Seguimiento de la copia y recuperación

# 6. Tarea de copia periódica Diferencial

Seguimiento de la copia y recuperación

## Otro planteamiento mas detallado para el ejercicio de las copias de seguridad en Cobian Backup:

- 1. T1-Copia total
- 2. T2-Copia total comprimida
- 3. T3-Copia total cifrada
- T4-Copia total comprimida y cifrada <u>Copias periódicas</u>
- 5. T5-Copia TOTAL comprimida y cifrada
- 6. T6-Copia diferencial comprimida y cifrada
- 7. T7-Copia incremental comprimida y cifrada
- 8. T8-Copia REAL diferencial diaria comprimida y cifrada Recuperar documento de la copia

Recuperar documento de la copia Recuperar documento de la copia Recuperar documento de la copia Recuperar documento de la copia

Recuperar documento de la copia Recuperar documento de la copia Recuperar documento de la copia

2018/2019

HBM

### **COPIA DE SEGURIDAD**

### Clonezilla: Ejercicio imagen del sistema tema 3.

Ejercicio inicial para una toma de contacto con el Clonezilla

#### 0. Condiciones previas:

Para realizar este ejercicio tenemos que poner un disco a mayores en nuestra máquina virtual, formatearlo y crear sobre el el directorio /imagenes/; utilizaremos este disco y este directorio para guardar o recuperar las imágenes que hacemos.

También necesitaremos la iso del clonezila live para cargarla en el arranque de la máquina de la que queremos hacer o sobre la que queremos recuperar la imagen

## 1. Utilización de Clonezilla para la realización de una imagen de disco

Cargar en la unidad de cd/dvd la iso de clonezila live

Conectar el disco donde guardamos las imagenes

Arrancar la máquina y hacer una imagen de disco sobre el directorio /imagenes/ del disco de imagenes utilizando el Clonezila live

## 2. Utilización de Clonezilla para la recuperación de una imagen de disco

Cargar en la unidad de cd/dvd la iso de clonezila live

Conectar el disco donde guardamos las imagenes

Arrancar la máquina y recuperar una imagen de disco desde el directorio /imagenes/ del disco de imagenes utilizando el Clonezila live

## 3. Creación de una cuenta operadorimagen y un espacio de disco en un servidor ssh para alojar las imagenes

Cargar en la unidad de cd/dvd la iso de clonezila live

Realizar o recuperar una imagen sobre un servidor ssh utilizando la cuenta operadorimagen y el directorio /imagenes/ de este servidor

## 4. Realización y recuperación de imagenes con Clonezilla Server

Recuperar una imagen sobre varios equipos a la vez utilizando Clonezila Server